# FiMiS User Guide for PAD Surveys

| I.   | PRÉALABLE A L'UTILISATION DE FIMIS               | 2 |
|------|--------------------------------------------------|---|
| II.  | PREMIÈRE UTILISATION DE FIMIS                    | 3 |
| 1.   | Accéder à FiMiS                                  | 3 |
| 2.   | Choix d'un certificat                            | 3 |
| 3.   | La page d'accueil sur le site portail de la FSMA | 4 |
| 4.   | La page de log-on                                | 6 |
| III. | MY EDOSSIER                                      | 7 |
| 1.   | Surveys                                          | 7 |
| 2.   | Sections                                         | 8 |
| IV.  | DATA ENTRY : ENCODAGE MANUEL                     | 9 |
| 1.   | Compléter les informations                       | 9 |
| 2.   | Sauvegarder et valider les informations1         | 1 |
| 3.   | Clôturer le reporting -> Submit the Survey1      | 2 |
| 4.   | Exporter ou imprimer une Survey1                 | 3 |
| 5.   | Importer les données d'une Survey précédente1    | 3 |

# I. PRÉALABLE A L'UTILISATION DE FIMIS

Pour accéder à FiMiS, chaque utilisateur doit disposer d'un certificat personnel.

L'utilisateur a le choix parmi les options suivantes :

- Globalsign Personal 3 (<u>http://www.globalsign.be</u>);
- Isabel (<u>http://www.isabel.be</u>);
- votre carte d'identité électronique (eID) (<u>http://eid.belqium.be</u>).

Remarques :

- Les cartes Isabel et les cartes d'identité électroniques nécessitent un lecteur de cartes.
- L'utilisation de l'elD nécessite le téléchargement du logiciel elD (http://eid.belgium.be).

Un certificat vous est délivré par une tierce partie autorisée.

Après acquisition, le certificat doit être installé sur le PC qui sera utilisé pour accéder à FiMiS conformément aux recommandations du fournisseur. Pour plus d'information, nous vous invitons à prendre contact avec le fournisseur de votre certificat.

Le certificat est strictement personnel, c'est-à-dire que chaque utilisateur doit avoir son propre certificat.

# II. PREMIÈRE UTILISATION DE FIMIS

# 1. Accéder à FiMiS

Accédez à FiMiS via le « <u>Guichet digital</u> » du site web de la FSMA. Il convient ensuite de cliquer sur le bouton « FiMiS Survey ».

# 2. Choix d'un certificat

Si plusieurs certificats sont installés sur votre PC, le système vous demande de choisir celui que vous souhaitez utiliser.

- Pour l'EID : Cliquez sur le certificat Citizen CA xxxx puis sur OK.
- Pour un autre certificat : Cliquez sur le certificat puis sur OK.

| Windows Security |                                                                                |
|------------------|--------------------------------------------------------------------------------|
| Select a Ce      | rtificate                                                                      |
|                  | Example XXX (Authenticati                                                      |
|                  | Valid From: 2016 to 2026<br>Click here to view certificate prope               |
|                  | Example YYY<br>Issuer: GlobalSign PersonalSign 3 C<br>Valid From: 2015 to 2018 |
|                  | OK Cancel                                                                      |

Si vous utilisez une carte Isabel ou une carte d'identité électronique, il vous sera demandé d'introduire votre code.

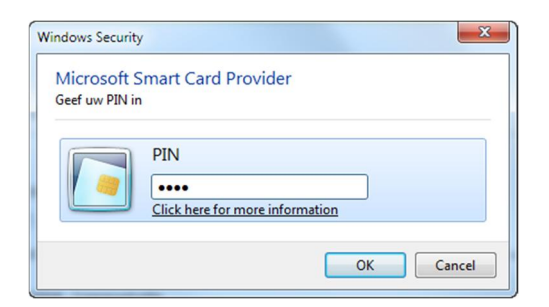

Introduisez-le et cliquez sur OK.

Attention: il s'agit de votre code PIN ou de votre code Isabel, pas du code d'activation.

# 3. La page d'accueil sur le site portail de la FSMA

Vous êtes désormais identifié comme possédant un certificat valide. Si l'écran ci-dessous n'apparaît pas, cela signifie que l'installation du certificat s'est mal déroulée. Prenez dans ce cas contact avec le Service Desk de la FSMA.

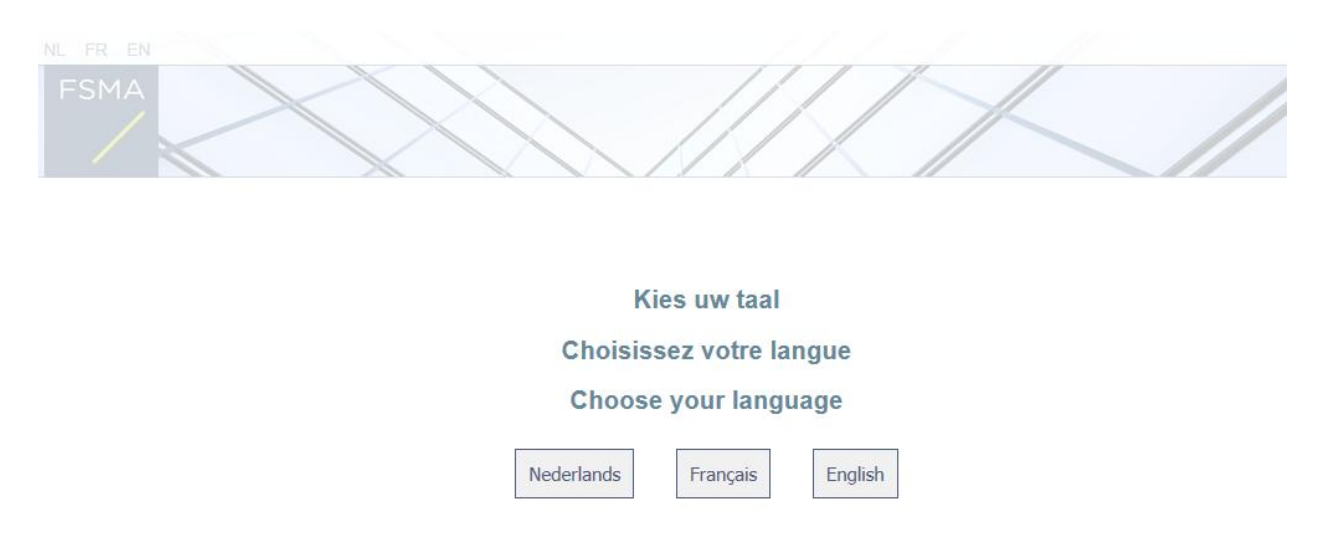

Le choix de la langue détermine la langue dans laquelle vous souhaitez travailler. Celle-ci peut encore être modifiée ultérieurement.

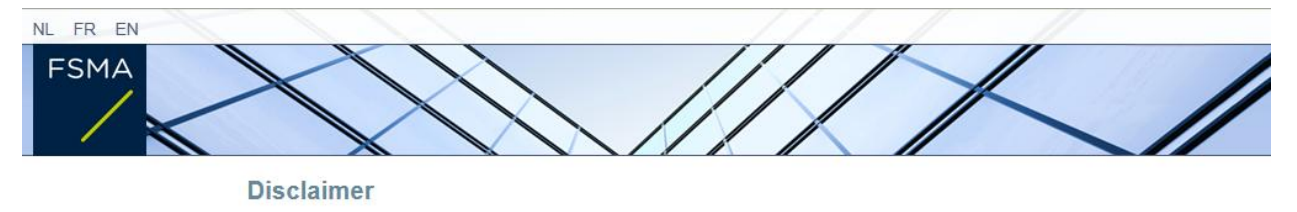

Les données à caractère personnel transmises par le biais de la présente application seront traitées par l'Autorité des services et marchés financiers (la FSMA), sise rue du Congrès 12-14, à 1000 Bruxelles, conformément à la loi du 8 décembre 1992 relative à la protection de la vie privée à l'égard des traitements de données à caractère personnel.

La FSMA traite ces données en vue d'exercer ses missions légales de contrôle définies à l'article 45 de la loi du 2 août 2002 relative à la surveillance du secteur financier et aux services financiers.

Certaines données seront reprises dans le registre public tenu par la FSMA et diffusé via son site web.

Les données traitées pourront éventuellement être transmises à des tiers dans les conditions prévues aux articles 74 et 75 de la loi du 2 août 2002 relative à la surveillance du secteur financier et aux services financiers.

Conformément aux articles 10 et 12 de la loi du 8 décembre 1992 susmentionnée et aux dispositions de l'arrêté royal du 29 avril 2009 portant exécution de l'article 3, § 5, 3°, de la loi du 8 décembre 1992 en ce qui concerne la FSMA, vous disposez sous certaines conditions d'un droit d'accès et de rectification de vos données à caractère personnel.

J'Accepte

| Enregistrement de votre profil d'utilisateur     |  |
|--------------------------------------------------|--|
| Coordonnées                                      |  |
| Nom:*                                            |  |
| Prénom.*                                         |  |
| Second prénom:                                   |  |
| Numéro de registre national belge XX.XX.XX.XX.XX |  |
| E-Mail:*                                         |  |
| Langue:* Francais                                |  |
| Sexe: Choisissez                                 |  |
| Société                                          |  |
| Dénomination:                                    |  |
| Numéro d'entreprise:                             |  |
| Contact                                          |  |
| Téléphone:                                       |  |
| Numéro de Gsm;                                   |  |
| Fax                                              |  |
| Adresse                                          |  |
| Pue'                                             |  |
|                                                  |  |
| Pavs** Choisissez                                |  |
| Certificat                                       |  |
| Cost Authority: ECMA Doot CA                     |  |
| Cert. Authority. FSMA ROOLCA                     |  |
| Cert. Authority: FSMA Root CA                    |  |

- Complétez vos données d'identification. Cette opération n'est requise qu'une seule fois.
- Cliquez sur Register.
- L'application FiMiS est ensuite lancée.

# 4. La page de log-on

Lors de la première connexion à FiMiS, l'utilisateur doit introduire le code d'activation que la FSMA lui a transmis.

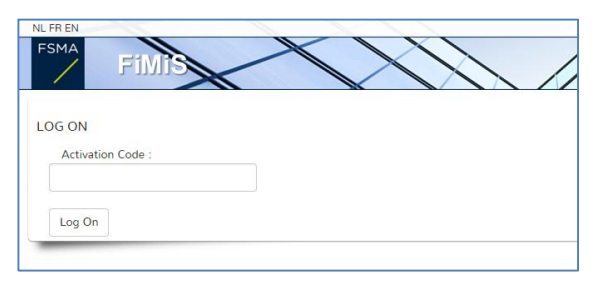

Cette identification est alors couplée automatiquement par nos soins au certificat que vous utilisez de manière à ce qu'à la prochaine utilisation, l'identification par code d'activation soit superflue.

Vous obtenez alors la page d'accueil de FiMiS.

Exemple :

| NL FR EN                                           |                                                                               | FSMA Follow u       |
|----------------------------------------------------|-------------------------------------------------------------------------------|---------------------|
| FINIS                                              |                                                                               | /                   |
| DOSSIERS                                           | SURVEYS                                                                       | I WANT TO           |
| Dossier VA Type VA State VA Business Role          | Dossier VA Survey VA Concerne VA Period VA Situation VA Lifecycle VA State VA | Launch eCorporate   |
| FiMiS 1 Company Inscrit External Contact Reporting | FiMiS 1 AML_XXX 31/12/2017 Open Initial                                       | Launch eManex       |
|                                                    |                                                                               | LINKS               |
|                                                    |                                                                               | FSMA Site           |
|                                                    |                                                                               | FSMA Business Porta |
|                                                    |                                                                               |                     |
|                                                    |                                                                               |                     |
|                                                    |                                                                               |                     |
|                                                    |                                                                               |                     |
|                                                    |                                                                               |                     |

# III. MY EDOSSIER

L'écran My eDossier vous donne un aperçu des dossiers auxquels vous avez accès et quelques informations clés sur ces dossiers.

Cet écran est organisé en 4 volets :

- Dossiers : toutes les entités pour lesquelles vous avez été désigné(e) comme personne de contact;
- <u>Surveys</u> : toutes les obligations de reporting de ces entités ;
- <u>I Want To</u> : les actions disponibles ;
- <u>Links</u> : les liens vers d'autres sites.

Figure 1 : My eDossier sample

| FSMA        | Dossiers St   | urveys   |                            | ////          | 1              |             | //         |             |              |          |            | FSMA F                         |
|-------------|---------------|----------|----------------------------|---------------|----------------|-------------|------------|-------------|--------------|----------|------------|--------------------------------|
| Tous PAD    | SAVINGACCOUNT | 5        |                            | SURVEYS       |                |             |            |             |              |          |            | I WANT TO<br>Launch eCorporate |
|             |               |          |                            | 00111210      |                |             |            |             |              |          | _          | Launch eimanex                 |
| )ossier     | ▼▲ Туре       | ▼▲ State | VA Business Role           | Dossier       | V≜ Survey      | VA Concerne | VA Period  | V Situation | VA Lifecycle | VA State | <b>V</b> A | Nouvelle Survey                |
| MiS 1       | Company       | Ouvert   | External Contact Reporting | FiMiS 2       | PAD - Test-KBC |             | 31/10/2018 |             | Open         | Ok       |            |                                |
| MiS 2       | Company       | Ouvert   | External Contact Reporting | FiMiS 2 Brand | PAD - Test-BNP |             | 31/10/2018 |             | Open         | Ok       |            | LINKS                          |
| MiS 2 Brand | Company       | Ouvert   | External Contact Reporting | FiMiS 1       | PAD            |             | 30/09/2018 |             | Open         | Ok       |            | FSMA Site                      |
|             |               |          |                            |               |                |             |            |             |              |          |            | FSMA Business Portal           |

### 1. Surveys

Une Survey (enquête) est une obligation de reporting pour une entité contrôlée.

Une « Survey Selection Bar » (cf. Figure 1) vous permet soit de visualiser l'ensemble des Surveys, soit de limiter la visualisation à un seul type de Surveys pour lesquelles vous avez été désigné(e) comme personne de contact.

Une Survey est caractérisée par les informations suivantes :

- Dossier : l'entreprise concernée par le reporting ;
- Survey : le code des Surveys, en l'occurrence PAD ;
- Concerne : Lorsque le reporting concerne non pas l'entreprise dans son ensemble mais une de ses composantes, le « *Concerne »* permet de spécifier cette composante. *Cette notion n'est pas applicable pour l'enquête PAD*;
- Period : il s'agit de la date de création de la survey. Ex : 31/12/2017 ;
- Lifecycle : Cette notion traduit l'état d'avancement du reporting. Deux valeurs sont possibles:
  - Open : la Survey est ouverte et peut être complétée ;
  - o Closed : la Survey est fermée et ne peut plus être modifiée ;
- State : Cette notion traduit l'état du reporting. Les valeurs possibles sont :
  - o Initial : La Survey est vierge, aucune donnée n'a encore été introduite ;
    - Error : des erreurs (critiques) subsistent dans les données introduites dans une ou plusieurs sections de la Survey. Tant que ces erreurs ne sont pas corrigées, la Survey ne peut pas être transmise (submit);
    - Ok : toutes les données introduites dans l'ensemble des sections satisfont (sans point d'attention) aux règles de validation.

La Survey PAD est composée des sections suivantes :

| # | Section |
|---|---------|
| 1 | Marque  |
| 2 | Comptes |

#### Figure 2 : Liste des sections de la Survey PAD

| FII TRE  |            |                   |             |                    |                    |                  |            |                            |            |
|----------|------------|-------------------|-------------|--------------------|--------------------|------------------|------------|----------------------------|------------|
| Dossier  |            |                   | FiMiS 1     |                    |                    | Ŧ                | De 30/     | 04/2018 à                  |            |
| Survey   |            |                   | PAD         |                    |                    | Ŧ                | Lifecycle  |                            |            |
| Concerne |            |                   |             |                    |                    | •                | State      |                            | •          |
| Recht    | ercher     |                   |             |                    |                    |                  |            |                            |            |
| RÉSULT   | ATS        |                   |             |                    |                    |                  |            |                            |            |
| D        | ossier     | <b>∀</b> ▲ Survey | ™∆ Concerne | <b>V</b> Situation | <b>™</b> Lifecycle | <b>▼</b> ▲ State | 🛯 🖉 Period | <b>™</b> ▲ Date d'échéance | Reçu       |
| - Fi     | iMiS 1     | PAD               |             |                    | Open               | Ok               | 30/09/2018 |                            |            |
|          | 1. Marque  |                   |             |                    |                    | Ok               | 30/09/2018 | 31/10/2018                 | 31/10/2018 |
|          | 2. Comptes |                   |             |                    |                    | Ok               | 30/09/2018 | 31/10/2018                 | 31/10/2018 |
|          |            |                   |             |                    |                    |                  |            |                            |            |

# 2. Sections

Chaque section est caractérisée par les informations suivantes :

- Period : il s'agit de la date de création de la survey ;
- State :
  - o Initial : La section est vierge, aucune donnée n'a encore été introduite ;
  - o Error : des erreurs (critiques) subsistent dans les données de la section ;
  - o Ok : toutes les données introduites dans la section satisfont aux règles de validation ;
- Reçu : date à laquelle les données de la section concernée ont été introduites.

#### IV. DATA ENTRY : ENCODAGE MANUEL

# 1. Compléter les informations

Pour créer une survey, vous devez sélectionner Nouvelle Survey dans le volet I Want To (Figure 3).

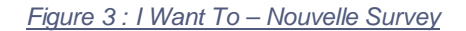

| 200                                                                    | A https://fimigat                                            | act fema ha/fr                                | Nona-PAD                                                                      |                                                |                                               |             |                                       |              |                              |                      | 4                                                                             |
|------------------------------------------------------------------------|--------------------------------------------------------------|-----------------------------------------------|-------------------------------------------------------------------------------|------------------------------------------------|-----------------------------------------------|-------------|---------------------------------------|--------------|------------------------------|----------------------|-------------------------------------------------------------------------------|
|                                                                        | <ul> <li>nups//nnis-u</li> </ul>                             | escisina.be/ii                                | уре-гир                                                                       |                                                |                                               |             |                                       |              |                              |                      | н                                                                             |
| Apps [] eDossie                                                        | er - PAD HMIS                                                |                                               |                                                                               |                                                |                                               |             |                                       |              |                              |                      | ECMA C.                                                                       |
| SMA                                                                    | 11                                                           | -                                             | 111                                                                           | 111                                            | 1 11                                          | 0 12        | 11                                    |              |                              |                      | PSMA PC                                                                       |
| 1                                                                      | INIS                                                         | /                                             |                                                                               | 11/1                                           |                                               |             |                                       |              |                              |                      |                                                                               |
|                                                                        |                                                              |                                               |                                                                               |                                                | //                                            |             | /                                     |              |                              |                      |                                                                               |
|                                                                        | ×                                                            |                                               |                                                                               |                                                | //                                            |             |                                       |              |                              |                      |                                                                               |
| Myellosier                                                             | Dossiers S                                                   | Surveys                                       |                                                                               |                                                | //                                            |             |                                       |              |                              |                      |                                                                               |
| My eDossier                                                            | Dossiers S                                                   | Surveys                                       |                                                                               |                                                |                                               |             |                                       |              |                              |                      | I WANT TO                                                                     |
| My eDossier<br>Tous PAD S                                              | Dossiers S<br>SAVINGACCOUNT                                  | Surveys                                       |                                                                               |                                                |                                               |             |                                       |              |                              |                      | I WANT TO                                                                     |
| My eDossier                                                            | Dossiers S<br>SAVINGACCOUNT                                  | Surveys<br>TS                                 |                                                                               |                                                |                                               |             |                                       |              |                              |                      | I WANT TO<br>Launch eCorporate                                                |
| My eDossier                                                            | Dossiers S                                                   | Gurveys<br>TS                                 |                                                                               | SURVEYS                                        |                                               |             | -                                     |              |                              |                      | I WANT TO<br>Launch eCorporate<br>Launch eManes                               |
| Tous PAD S<br>DOSSIERS                                                 | Dossiers S<br>SAVINGACCOUNT                                  | Surveys<br>TS<br>*4 State                     | V.A. Blursiness Role                                                          | SURVEYS<br>Dossier                             | ¶≜ Survey                                     | Y& Concerne | V≜ Period                             | ¥≜ Situation | ¥≜ Lifecycle                 | ¥∡ State S           | I WANT TO<br>Launch eCorporate<br>Launch eMenex<br>Nouvelle Survey            |
| My eDocsier<br>ous PAD s<br>DOSSIERS<br>Dossier<br>FIMIS 1             | Dossiers S<br>SAVINGACCOUNT                                  | Surveys<br>TS<br>*A State<br>Ouvert           | VA Buriness flöle<br>External Contact Reporting                               | SURVEYS<br>Dossier<br>FiMIS 2                  | YA Survey<br>PAD - Test-KBC                   | ¥≜ Concerne | ▼& Period<br>31/10/2018               | ¥≱ Situation | ∛⊾ Lifecycle<br>Open         | Y∡ State<br>Ok       | I WANT TO<br>Launch eCorporate<br>Launch eManner<br>Nouvelle Survey           |
| My cDossier<br>Fous PAD S<br>DOSSIERS<br>Dossier<br>FiMis 1<br>FiMis 2 | Dossiers S<br>SAVINGACCOUNT<br>** Type<br>Company<br>Company | Surveys<br>TS<br>*4 State<br>Ouvert<br>Ouvert | VA Business (Tote<br>External Contact Reporting<br>External Contact Reporting | SURVEYS<br>Dossier<br>FiMIS 2<br>FiMIS 2 Brand | 74 Survey<br>PAD - Test-KBC<br>PAD - Test-BNP | ¥≜ Concerne | ▼& Period<br>31/10/2018<br>31/10/2018 | ¥∡ Situation | V. Lifecycle<br>Open<br>Open | 74 State<br>Ok<br>Ok | I WANT TO<br>Launch eCorporate<br>Launch eXtrans<br>Nozvelle Sarvery<br>LINKS |

Dans l'écran qui apparaît (Figure 4), sélectionnez :

- i. Survey : Comptes de paiement ;
- ii. Dossier : le dossier pour lequel vous souhaitez rapporter ;
- iii. Votre référence : ce champ est libre et vous permet d'organiser les différentes versions des surveys (version x, date, ...).

Cliquez ensuite sur le bouton Create.

|                                 | tert fran ke Br Ban in dSun an (Cantableur                                                                                                | ~ 0                |
|---------------------------------|----------------------------------------------------------------------------------------------------|--------------------|
| C C C An Antips://mmis-         | teschima.De/m/r/celuireusuives/Lreaterrew                                                                                                 | ч 0                |
| HI Apps [] EDOSSIER - PAD HIMIS |                                                                                                    |                    |
| FSMA FINIS                      |                                                                                                    | PSMA POllow UD, PC |
| IMPORT                          | NEW SURVEY                                                                                                    |                    |
| Fichier Xml                     |                                                                                                    |                    |
| HISTORIQUE                      | Survey * Comptes de paiement •                                                                                                    |                    |
| Traitement des fichiers         | Dossier * FIMIS 2 •                                                                                                    |                    |
|                                 | Votre référence                                                                                                    |                    |
|                                 | Create                                                                                                    |                    |
|                                 |                                                                                                    |                    |
|                                 | NOTES                                                                                                    |                    |
|                                 | La Survey se compose d'une ou plusieurs sections.                                                                                         |                    |
|                                 | Il y a lieu, dans chaque section, de cliquer sur 'Valider & enregistrer', avant de cliquer sur 'Submit to FSMA'.                          |                    |
|                                 | Toute erreur commise aux règles de validation est reprise dans un « validation report ».                                                  |                    |
|                                 | Une fois introduite une Survey n'est plus modifiable, mais peut être consultée dans l'application et être exportée au format Excel ou PDE |                    |
|                                 |                                                                                                    |                    |

#### Figure 4 : Création d'une nouvelle survey

FSMA © 2018

Le formulaire s'ouvre automatiquement pour compléter l'information (et une nouvelle ligne est ajoutée dans la liste des surveys). FiMiS User Guide for AML Surveys Février 2019 9 Une fois la Survey ouverte, il n'est pas nécessaire de revenir à l'écran précédent pour changer de section. La liste des sections est toujours disponible dans le panneau de gauche (Figure 5).

| 🗅 Survey 🗙 🕂                    | The late of the local data                                      |                                                        | e ex     |
|---------------------------------|-----------------------------------------------------------------|--------------------------------------------------------|----------|
| ← → C ☆ @ https://fimis-test.fs | ma.be/fr/Survey/OpenExisting?surveyId=938b03af-b32b-4e15-9ec2-1 | 4d51cd8isectionId=a59395c4-7c4b-4992-ad5f-d0/4888f37e9 | 0        |
| Apps 🗋 eDossier - PAD FiMiS     |                                                                 |                                                        |          |
| FSMA FIMIS                      |                                                                 |                                                        | w up, P( |
| Fillis 1<br>PAD<br>30/09/2018   | PAD - COMPTES DE PAIEMENT<br>1. Marque                          |                                                        |          |
| 1. Marque<br>2. Comptes         | Nom de la marque FR 0                                           | Valider & Enregistrer Su<br>100                        | ivant    |
| ACTIONS                         | Nom de la marque NL                                             | 110                                                    |          |
| Submit the Survey               | Adresse du site internet FR de la marque                        | 120                                                    |          |
| Load Last Approved Survey       | Adresse du site internet NL de la marque                        | 130                                                    |          |
| Export Survey to PDF            |                                                                 |                                                        |          |
| Export Survey to Excel          | Date de début de validité 0                                     | 140                                                    |          |
| Back to Survey Dashboard        |                                                                 | Valider & Enregistrer                                  | livant   |

Figure 5 : La liste des sections est disponible dans le panneau de gauche

Dans chaque Section, seules les cellules entourées par un cadre sont des cellules ouvertes à la saisie. Les autres cellules sont verrouillées.

Pour se déplacer au sein d'une Section (tableau), utiliser au choix la souris ou la touche "Tab".

Dans la section relative aux comptes, vous pouvez ajouter un nouveau compte (c'est-à-dire une nouvelle ligne) en cliquant sur le + au début de la dernière ligne (Figure 6). Si vous voulez supprimer un compte, il vous suffit de cliquer sur le - au début de la ligne correpsondante (Figure 6). Si vous voulez supprimer la dernière ligne, il faut tout d'abord créer une nouvelle ligne vierge afin de faire apparaître le signe - qui permet de supprimer la ligne.

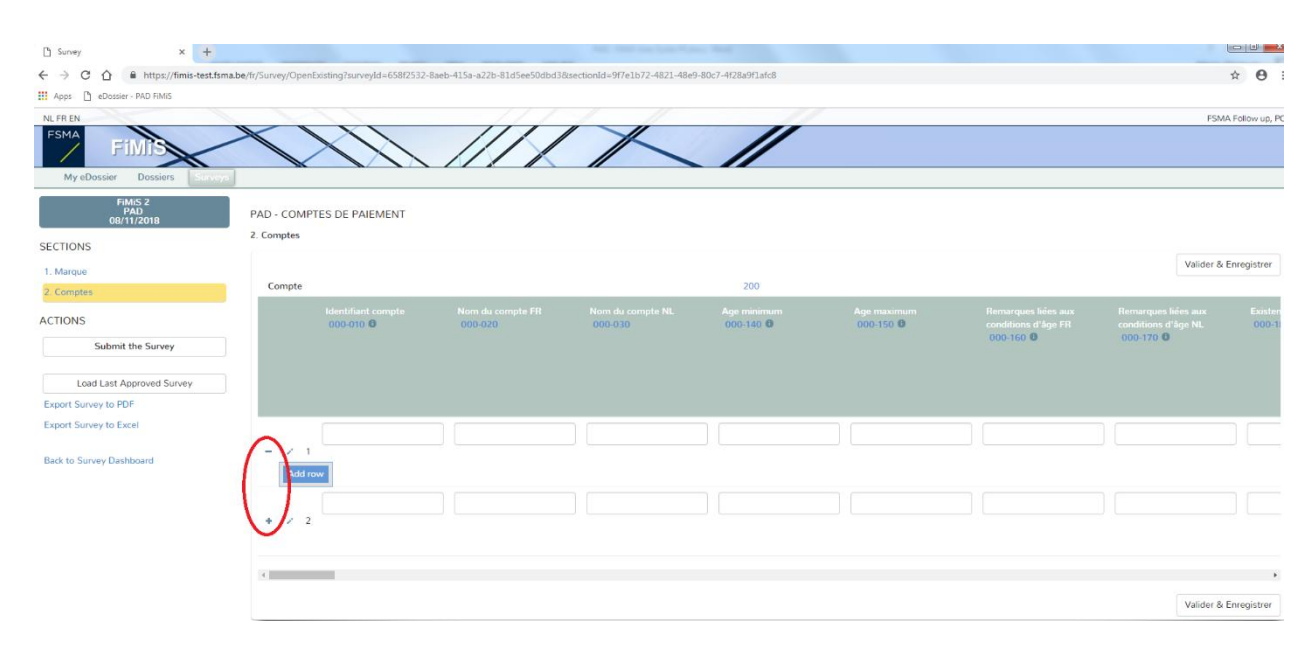

Figure 6 : Ajouter et supprimer des lignes dans la section Compte

#### Les types de données

Les informations à compléter peuvent être de différents types :

- Une liste déroulante de valeurs ;
- Un nombre entier ;
- o Un nombre décimal. Cette valeur permet d'insérer un nombre non entier ;
- Un texte libre (en français ou néerlandais) ;
- Un fichier PDF.

# 2. Sauvegarder et valider les informations

Pour sauvegarder et valider l'information, il suffit de cliquer au choix sur Valider & Enregistrer ou Suivant.

- Valider & Enregistrer : pour sauvegarder et valider l'information ;
- Suivant : pour sauvegarder et valider l'information et passer à la section suivante.

La validation s'effectue toujours sur l'ensemble du reporting. Dans ce contexte, l'ensemble des sections est considéré comme un tout. Que les informations soient valides ou non, elles sont systématiquement sauvegardées.

En cas d'erreur de validation ou d'avertissement, une indication Validation report apparaît en rouge (Figure 7). Vous pouvez consulter (et imprimer) le détail des erreurs ou des avertissements.

| ← → C ① ■ https://fimis-test.f:<br>III Aops Pt eDossier - PAD FiMiS                                        | ma.be/fr/Survey/OpenExisting?surveyId=938b03a                                                                                                    | f-b32b-4e15-9ec2-19a68d4d51cd                                                                            | 8sectionId=a59395c4-7c4b-4992 | -ad5f-d0f4888f37e9#             |                          |                                                         |                                                         | \$ <b>0</b>       |
|----------------------------------------------------------------------------------------------------|----------------------------------------------------------------------------------------------------|----------------------------------------------------------------------------------------------------|-------------------------------|---------------------------------|--------------------------|---------------------------------------------------------|---------------------------------------------------------|-------------------|
| NL FR EN                                                                                                   | 1111                                                                                                    |                                                                                                    | $\bigwedge$                   | //                              |                          |                                                         | FSM                                                     | /A Follow up, P   |
| FIM ST 1 30(09/2018<br>SECTIONS<br>2: Comptes<br>ACTIONS<br>Submit the Survey<br>Load Last Approved Survey | PAD - COMPTES DE PAIEMENT<br>2. Comptes<br>• Validation report<br>Errors<br>Account '008', Col 000-020 : 1<br>Account '008', Col 000-020 : 1<br>Account '008', Col 000-190 : r<br>Account '008', Col 020-110 : r | his field is mandatory<br>his field is mandatory<br>use be >0 and <50<br>use be = 0 if "YES" in col 020- | 100                           |                                 |                          |                                                         |                                                         |                   |
| Export Survey to PDF<br>Export Survey to Excel<br>Back to Survey Dashboard                                 | PTIN                                                                                                    |                                                                                                    |                               |                                 |                          |                                                         | Valider &                                               | Enregistrer       |
|                                                                                                    | Compte<br>Identifiant compte<br>000-010 Ø                                                                                                    | Nom du compte FR<br>000-020                                                                              | Nom du compte NL<br>000-030   | 200<br>Age minimum<br>000-140 O | Age maximum<br>000-150 0 | Remarques liées aux<br>conditions d'âge FR<br>000-160 0 | Remarques liées aux<br>conditions d'âge NL<br>000-170 0 | Existen<br>000-1: |
|                                                                                                    |                                                                                                    |                                                                                                    |                               | ][                              |                          |                                                         |                                                         | Oui               |
|                                                                                                    | + 2 1 008                                                                                                    |                                                                                                    |                               |                                 |                          |                                                         |                                                         | Þ                 |

#### Figure 7 : Détail du rapport de validation

# 3. Clôturer le reporting -> Submit the Survey

Lorsque vous avez complété toutes les informations de chaque section de l'enquête, il faut encore approuver et clôturer le reporting. Pour ce faire, cliquez sur le bouton « Submit the Survey » (Figure 8) dans le panneau de gauche.

Cette action n'est possible que si toutes les règles de validation générant une erreur sont satisfaites.

Après la clôture du reporting, il n'est plus possible de modifier ce reporting (sauf demande expresse à la FSMA).

| ← → C 介 @ https://fimis-t   | rest.fsma.be/fr/Survev/OpenExisting?survevId=938b03af-b32b-4e15-9ec2-19a68d4d51cd8.se | tionId=a59395c4-7c4b-4992-ad5f-d0f4888f37e9# | * <b>A</b>                    |
|-----------------------------|---------------------------------------------------------------------------------------|----------------------------------------------|-------------------------------|
| Apps 🗋 eDossier - PAD FiMiS |                                                                                       |                                              | Ŭ                             |
| NL FR EN                    |                                                                                       |                                              | FSMA Follow up, P             |
| FSMA FIMIS                  |                                                                                       |                                              |                               |
| My eDossier Dossiers        | urveys                                                                                |                                              |                               |
| FIMIS 1<br>PAD              | PAD - COMPTES DE PAIEMENT                                                             |                                              |                               |
| 30/09/2018                  | 1. Marque                                                                             |                                              |                               |
| SECTIONS                    |                                                                                       |                                              | Valider & Enregistrer Suivant |
| 1. Marque                   | Nom de la marque FR 📵                                                                 | 100                                          |                               |
| 2. Comptes                  |                                                                                       |                                              |                               |
| ACTIONS                     | Nom de la marque NL 0                                                                 | 110                                          |                               |
| Submit the Survey           | Adresse du site internet FR de la marque                                              | 120                                          |                               |
| Load Last Approved Survey   |                                                                                       |                                              |                               |
| Export Survey to PDF        | Adresse du site internet NL de la marque                                              | 130                                          |                               |
| Export Survey to Excel      | Date de début de validité                                                             | 140                                          |                               |
|                             |                                                                                       |                                              |                               |

#### Figure 8 : Submit the Survey

# 4. Exporter ou imprimer une Survey

### Export Survey to PDF, Excel

Cette action vous permet d'exporter toutes les sections d'une Survey dans un PDF ou un tableur Excel qui peut être ensuite sauvegardé ou imprimé par vos soins.

| Pt Survey X               | +                                                                                 |                                                 | ا 0 ا                         |
|---------------------------|-----------------------------------------------------------------------------------|-------------------------------------------------|-------------------------------|
| ← → C ☆ â https://fimis-t | est.fsma.be/fr/Survey/OpenExisting?surveyId=938b03af-b32b-4e15-9ec2-19a68d4d51cd8 | sectionId=a59395c4-7c4b-4992-ad5f-d0f4888f37e9# | <b>☆ 0</b>                    |
| NL FR EN                  |                                                                                   |                                                 | PSMA Follow up, F             |
| My eDossier Dossiers      | PAD - COMPTES DE PAIEMENT<br>1. Marque                                            |                                                 |                               |
| 1. Marque<br>2. Comptes   | Nom de la marque FR 0                                                             | 100                                             | Valider & Enregistrer Suivant |
| ACTIONS                   | Nom de la marque NL 0                                                             | 110                                             |                               |
| Submit the Survey         | Adresse du site internet FR de la marque                                          | 120                                             |                               |
| Export Survey to PDF      | Adresse du site internet NL de la marque                                          | 130                                             |                               |
| Export Survey to Excel    | Date de début de validité 0                                                       | 140                                             |                               |
| Back to Survey Dashboard  |                                                                                   |                                                 | Valider & Enregistrer Suivant |

#### Figure 9 : Export Survey to PDF, Excel

### 5. Importer les données d'une Survey précédente

#### Load Last Approved Survey

Cette action vous permet d'importer dans la Survey toutes les données contenues dans la dernière Survey qui a été approuvée. Cela vous permet de ne pas devoir réintroduire toutes les données : une fois qu'ont été récupérées les données de la Survey précédente, il vous suffit de modifier les champs qui ont évolué depuis la dernière Survey.

| Survey × +                                        |                                          |     |                               |
|---------------------------------------------------|------------------------------------------|-----|-------------------------------|
| ← → C ☆ 🔒 https://fimis-test.fs                   | ☆ ⊖ :                                    |     |                               |
| Apps 🗋 eDossier - PAD FiMiS                       |                                          |     |                               |
| NL FR EN                                          |                                          |     | FSMA Follow up, PC            |
| FSMA<br>FIMIS<br>My eDossier Dossiers             |                                          |     |                               |
| FiMiS 2 Brand<br>PAD<br>31/10/2018                | PAD - COMPTES DE PAIEMENT                |     |                               |
| SECTIONS                                          | 1. Marque                                |     |                               |
| 1. Margue                                         |                                          |     | Valider & Enregistrer Suivant |
| 2. Comptes                                        | Nom de la marque FR 0                    | 100 |                               |
| ACTIONS                                           | Nom de la marque NL 0                    | 110 |                               |
| Submit the Survey                                 | Adresse du site internet FR de la marque | 120 |                               |
| Load Last Approved Survey<br>Export Survey to PDF | Adresse du site internet NL de la marque | 130 |                               |
| Export Survey to Excel                            | Date de début de validité                | 140 |                               |
| Back to Survey Dashboard                          |                                          |     | Valider & Enregistrer Suivant |

#### Figure 10: Load Last Approved Survey